## CLASS SWAPS 2 BOOKING A CATCH UP (MOBILE)

STEP 1

Log in to your GymCatch account and click on "What's On" (bottom left hand corner, calendar icon). select the date of the class you'd like to attend from the calendar.

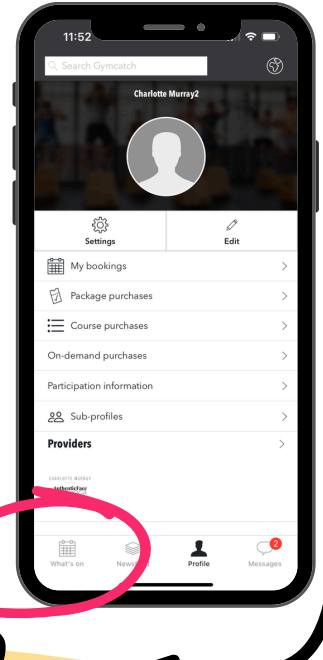

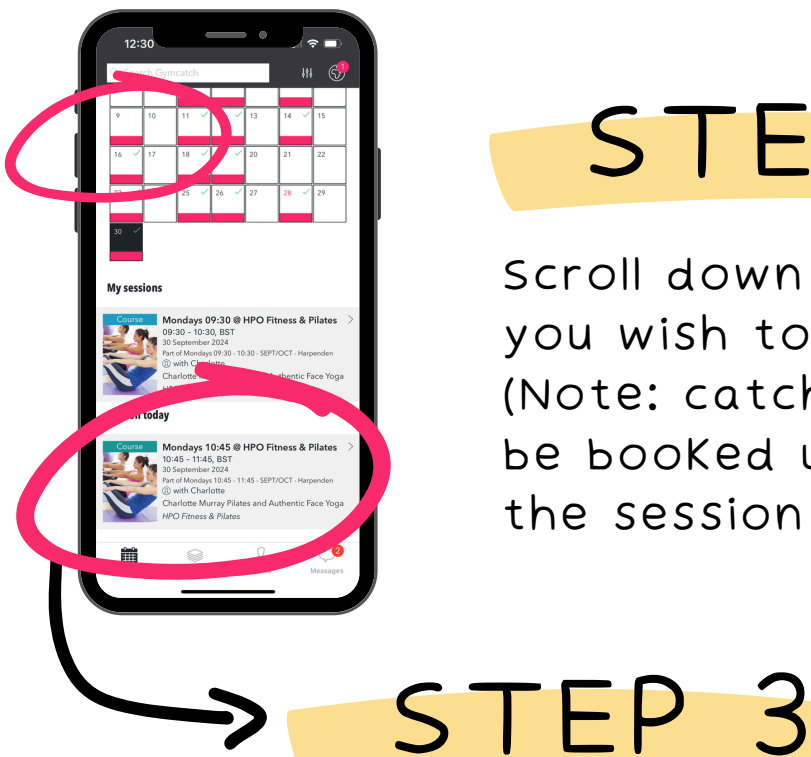

## STEP 2

scroll down and select the session you wish to join.

(Note: catch up sessions may only be booked up to 7 days prior to the session start time).

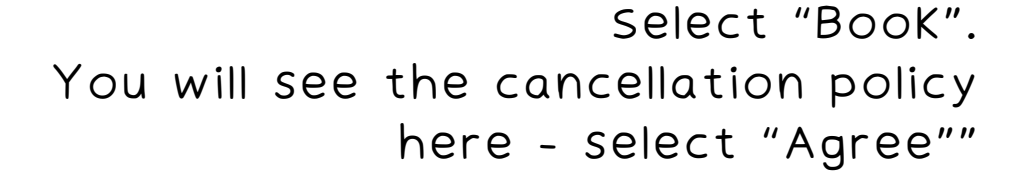

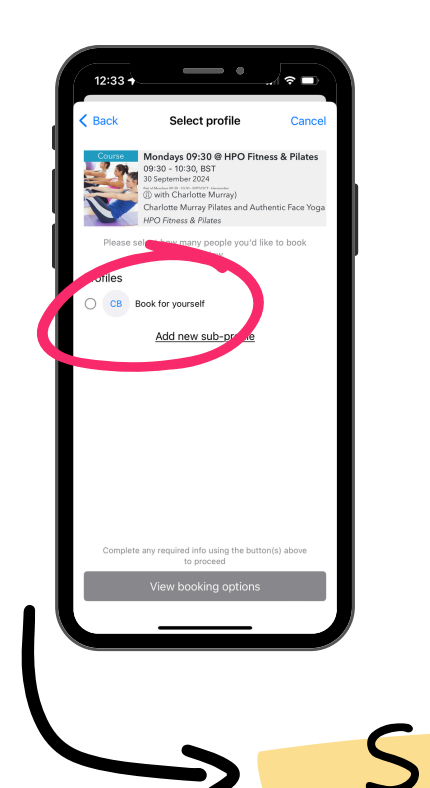

select "Book for yourself" or any sub-profiles you have on your account. Click "Add required information", then "Next".

STEP 4

select "View Booking Options".

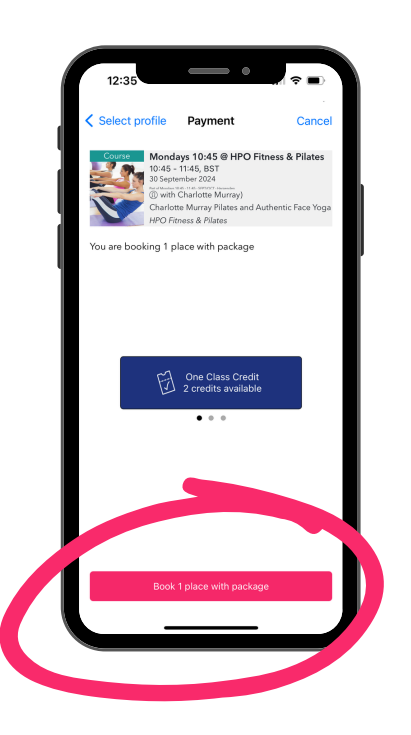

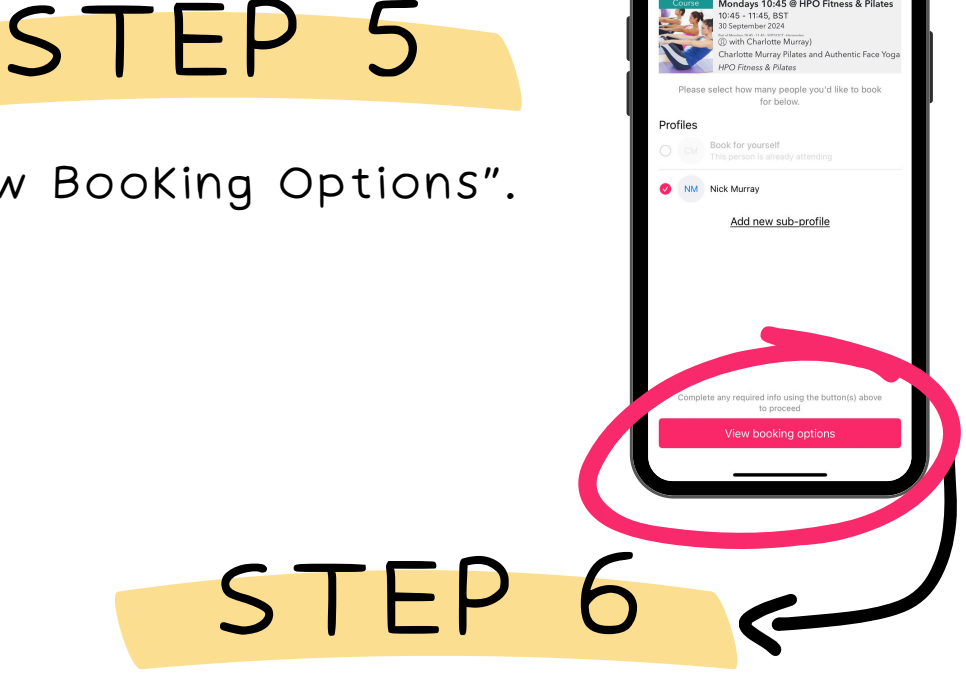

Any available class credits will show here. To use these, select "BOOK 1 place with PacKage". You will then receive a confirmation pop up and email.